## ดูข้อมูลเงินปันผล เงินเฉลี่ยคืน

เลือก"ปันผล เฉลี่ยคืน"

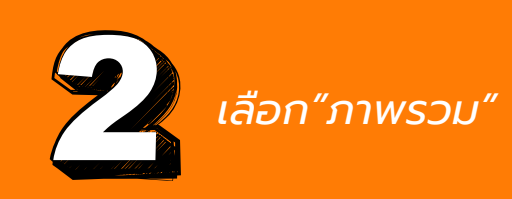

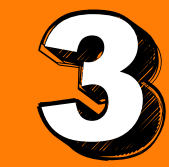

เลือก"ปันผล เฉลี่ยคืน"

| <u>สมาชิก</u> |               |             |                 |
|---------------|---------------|-------------|-----------------|
|               |               |             |                 |
| ข้อมูลส่วนตัว | ค้ำประกัน     | ใบเสร็จ     | บันผล เฉลี่ยคืน |
|               | THE OFFICE    |             |                 |
| สวัสดิการ     | จัดการบัญชี   | ทุนการศึกษา |                 |
| สหกรณ์        |               |             |                 |
| NEWS          |               |             |                 |
| ข่าวสาร       | อัตราดอกเบี้ย | ติดต่อ      | ปฏิทิน          |
|               |               |             |                 |
| คำนวณ         |               |             |                 |
|               |               |             |                 |
|               |               |             |                 |
| •             |               |             |                 |

| < ภาพรวม     |                        |
|--------------|------------------------|
| เลือกปีบัญชี | 2565 >                 |
|              | ปีบัญชี<br><b>2565</b> |
| ยอดบันผล     | 8,192.00               |
| ยอดเฉลี่ยคืน | 14,186.00              |
| หักชำระ      | 0.00                   |
| คงเหลือ      | 22,378.00              |
|              |                        |
|              |                        |
|              |                        |
|              |                        |
|              |                        |
|              |                        |
|              |                        |
|              |                        |
|              |                        |
|              |                        |
| 🗈 ກາพรวม     | ÷ 🗉                    |

ระบบแสดงหน้าจอข้อมูลปันผลเฉลี่ยคืน โดยเลือกปีที่ต้องการดูได้ย้อนหลัง 3 ปี (สอ.สามารถปรับเปลี่ยนเองได้)

|         | UUWA       |                     | <     |
|---------|------------|---------------------|-------|
| ប័រទ    | ยอดหุ้น    | ระยะเวลา<br>(เดือน) | ลำดับ |
| 7,872.9 | 135,740.00 | 12                  | 1     |
| 53.1    | 1,000.00   | 11                  | 2     |
| 48.3    | 1,000.00   | 10                  | 3     |
| 43.5    | 1,000.00   | 9                   | 4     |
| 38.6    | 1,000.00   | 8                   | 5     |
| 33.8    | 1,000.00   | 7                   | 6     |
| 29.0    | 1,000.00   | 6                   | 7     |
| 24.1    | 1,000.00   | 5                   | 8     |
| 19.3    | 1,000.00   | 4                   | 9     |
| 14.5    | 1,000.00   | 3                   | 10    |
| 9.6     | 1,000.00   | 2                   | 11    |
| 4.8     | 1,000.00   | 1                   | 12    |
| 0.0     | 1,000.00   | o                   | 13    |
|         |            |                     |       |
| 8,192.0 | 147,740.00 | sou                 |       |

หน้าจอแสดงรายละเอียดปันผลประจำปี โดยคำนวณจากหุ้นที่ส่งประจำเดือนและหุ้น ยกมาต้นปี (คำนวณเป็นเดือน) เลือก"เงินเฉลี่ยคืน"

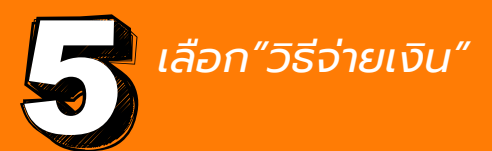

| ญาที่ได้รับเงินเฉลี่ยคืน |                      |
|--------------------------|----------------------|
| OD64                     | 654.59 บาท           |
| WA59                     | 3,437.38 UNN         |
| wa6!                     | 1,838.44 บาท         |
| aa64                     | 4,974.78 <b>บา</b> ท |
| aa6                      | 3,280.63 บาท         |
|                          |                      |
|                          |                      |
|                          |                      |
| ou                       | 14.186.00 unn        |

วิธีจ่าย ลำดับ 1. บัญชีสหกรณ์ 22,378.00 Unn 001-04  $\mathbf{\Omega}$ 🔳 วิธีจ่าย

หน้าจอแสดงรายละเอียดเฉลี่ยคืนประจำปี โดยแสดงสัญญาที่ได้เฉลี่ยคืน และจำนวนเงินเฉลี่ยคืนของแต่ละสัญญา

หน้าจอแสดงวิธีจ่ายเงิน